# 4. Spatial Chatの操作方法 ログイン – URLの入力 –

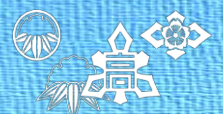

・ブラウザのURL入力個所にSpatial ChatのWebサイトのリンク名を入力下さい。
 ※アルファベット大文字/小文字は正確に大文字/小文字で入力お願いします。
 Webサイトリンク

 <u>https://spatial.chat/s/Gyokusui2022</u>

・入力個所はブラウザによって異なりますのでご確認下さい。

| <u><chrome(pc)></chrome(pc)></u>                                      | <safari(iphone)></safari(iphone)> |          |       |              |    |
|-----------------------------------------------------------------------|-----------------------------------|----------|-------|--------------|----|
| <ul> <li>新しいタブ × +</li> <li>マーロ ×</li> </ul>                          | 294                               |          | IRL入7 | り個所          |    |
| <ul> <li>              G Google で検索するか、URL を入力してください      </li> </ul> |                                   |          |       |              |    |
| 🥎 Google Chrome はデフォルトとして設定 🗙 🗙                                       | 検索/W                              | /ebサイト:  | 名入力   |              | Ų  |
| URL入力個所 Chrome をリスタマイム                                                |                                   |          |       |              |    |
| Gmail 画磁 *** ·                                                        | $\rightarrow$                     | あ        | か     | 5            |    |
| <pre><firefox(pc)></firefox(pc)></pre>                                | 5                                 | ħ        | 12    | 12           | 21 |
| ファイル(E) 編集(E) 表示(V) 履歴(S) ブックマーク(B) ツール(I) ヘルプ(H)                     | ABC                               | łk       | þ     | Ъ            | 問く |
| Y Yahoo! JAPAN × +                                                    |                                   | <u>^</u> | Þ     | <b>`</b> •?! |    |
| ← → C 命 Q Google で検索、または URL を入力します S ⇒ =                             |                                   |          |       |              | Û  |
| ▲ ホームページに設定する Yaho                                                    | >                                 |          |       |              | -  |

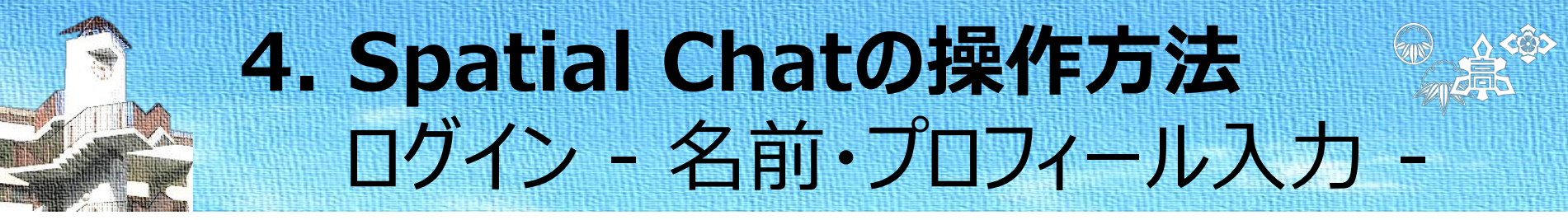

・ログインの際に、名前とプロフィールを入力し、「Continue」を押してください。 ・その後、ビデオ、マイクのミュート解除を行って、「Join Space」を押してください。

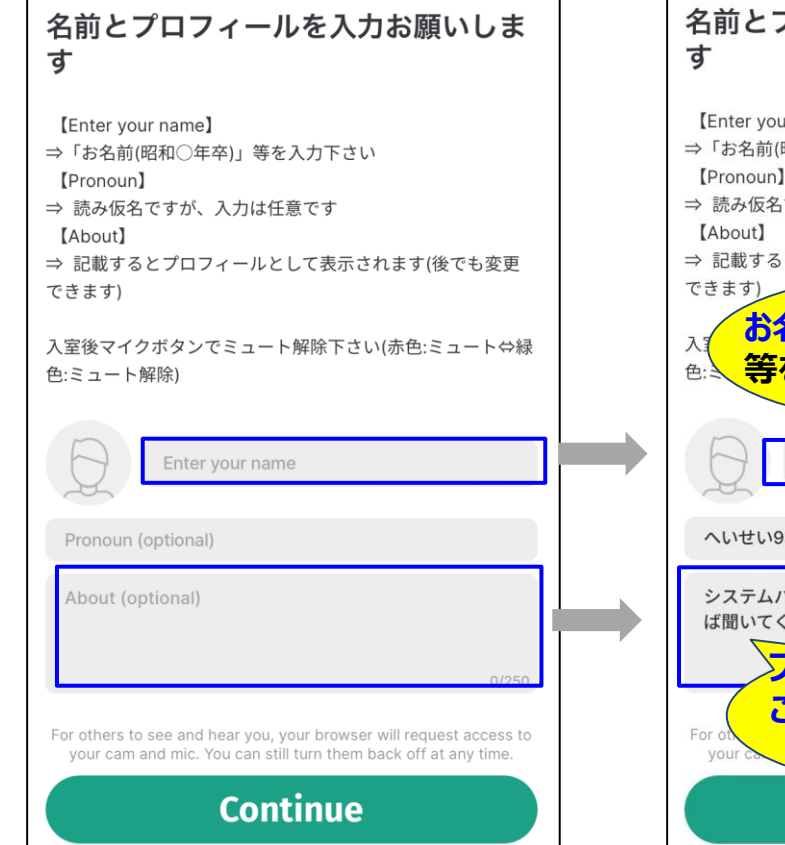

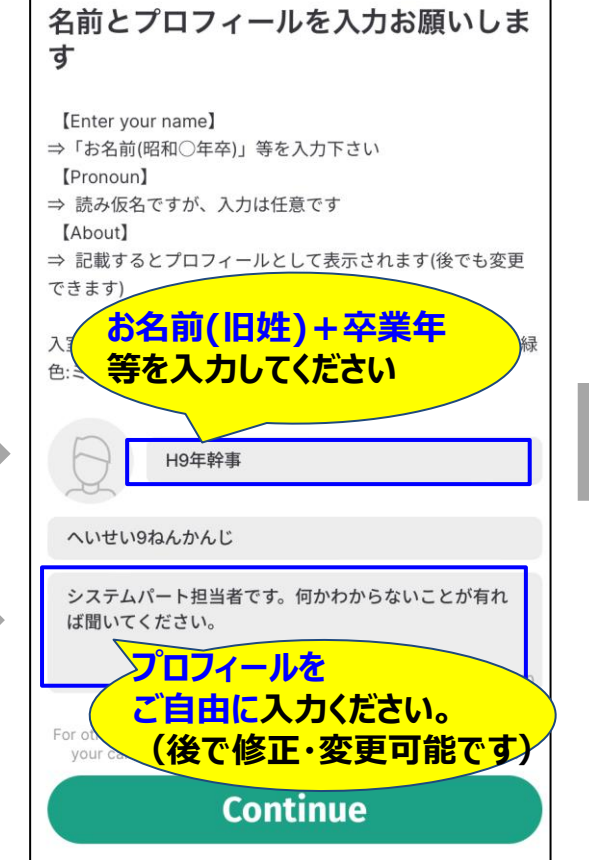

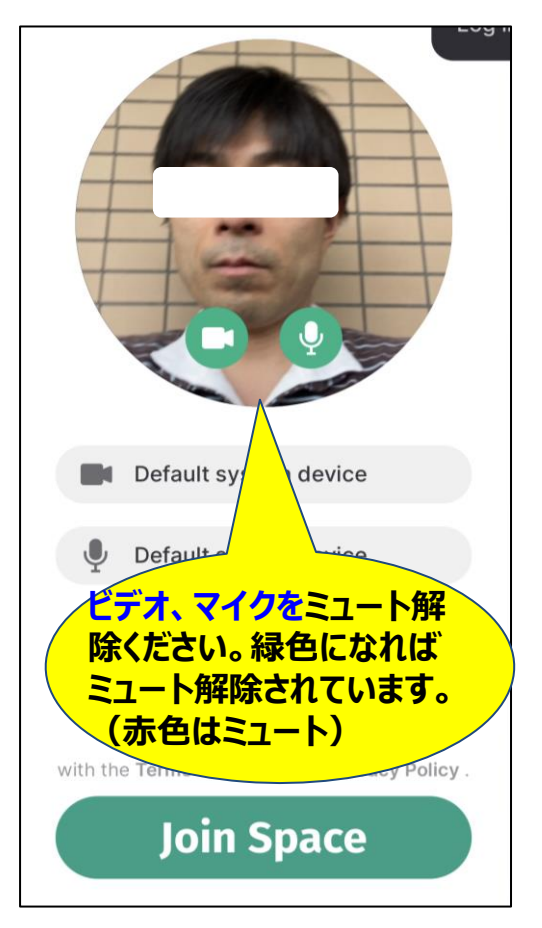

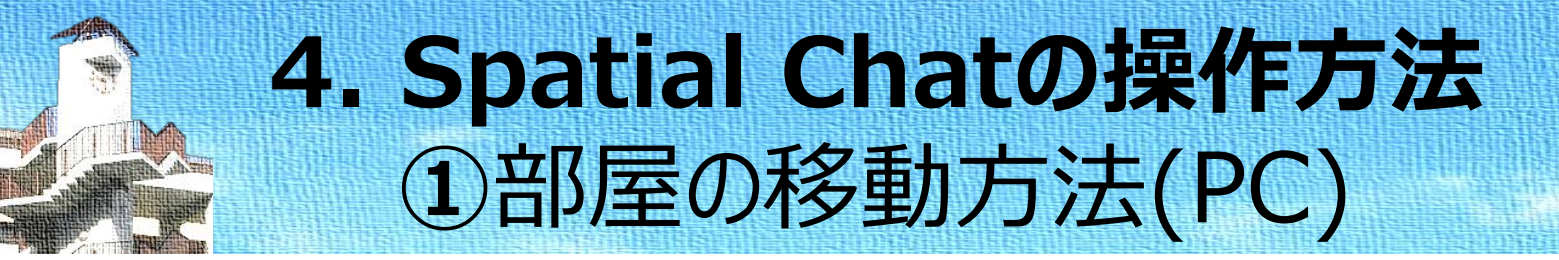

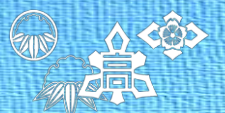

・パソコンをお使いの方は受付に入った後右側の部屋リストから移動したい部屋をクリック下さい。

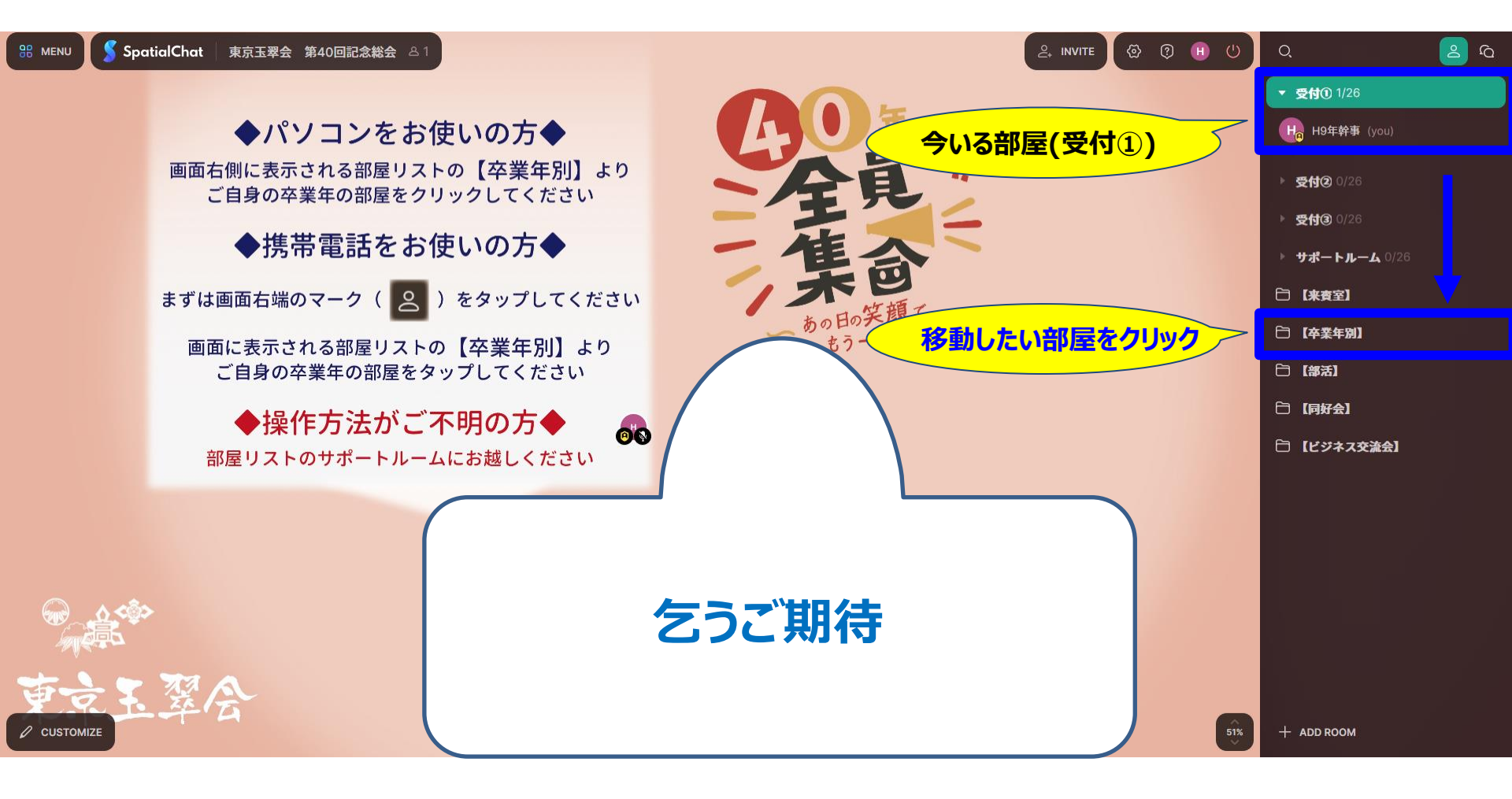

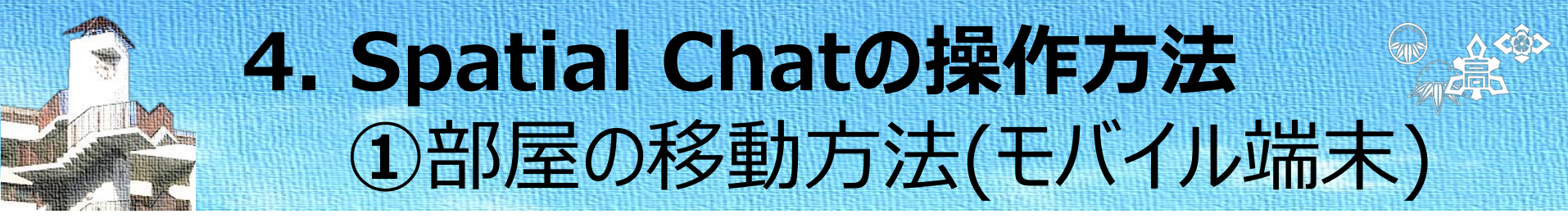

・モバイルをお使いの方は人のマークをタップしないと部屋が表示されません。
 ・人のマークをタップした後に部屋のリストが表示されるので、移動したい部屋をタップ下さい。

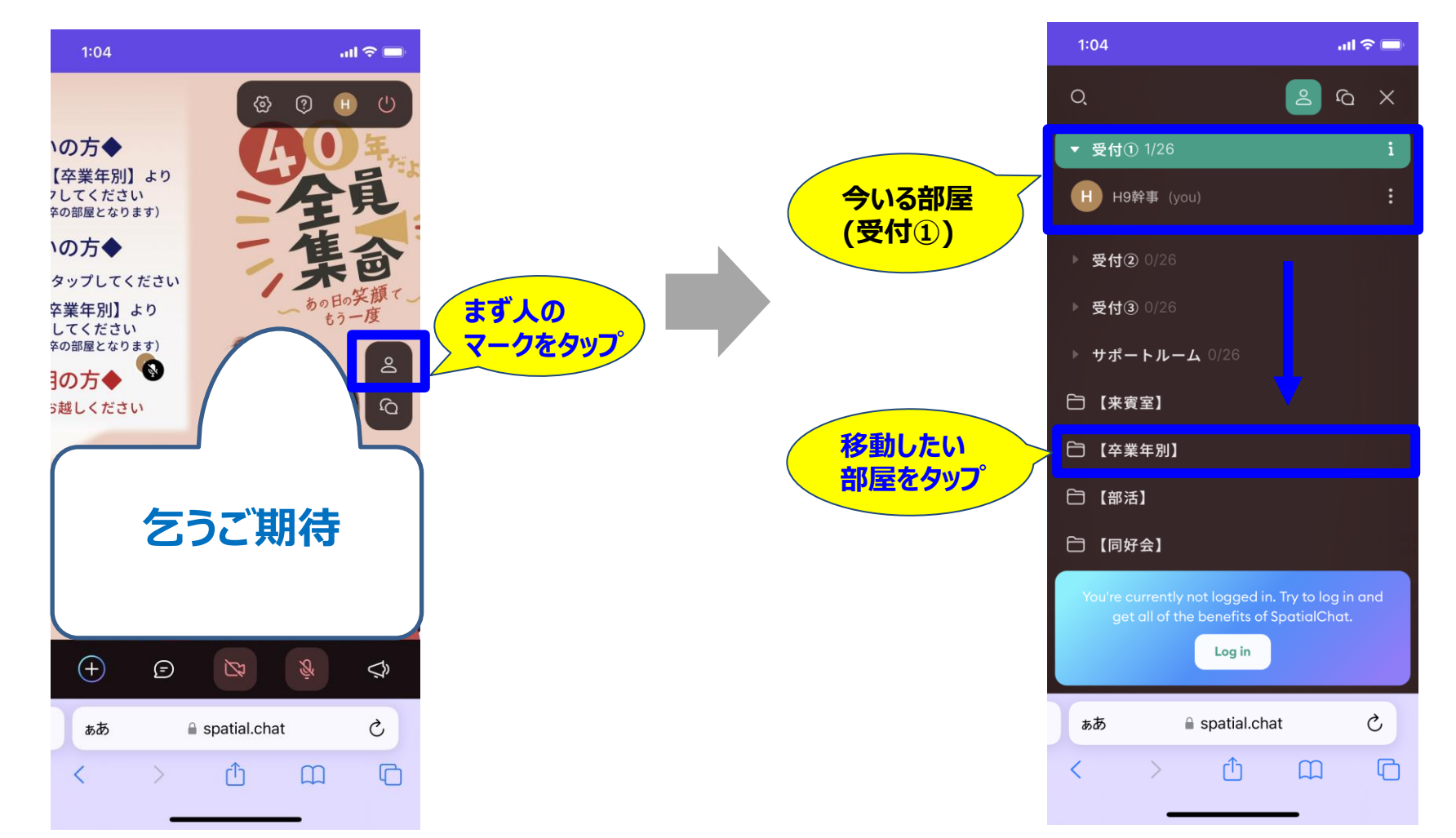

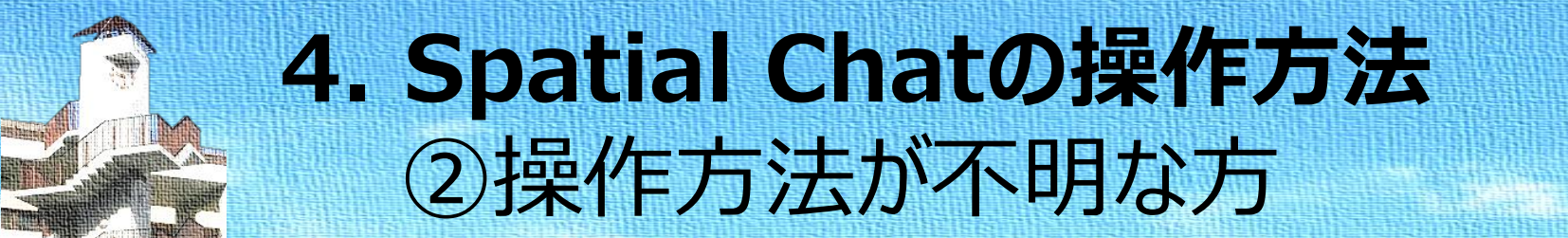

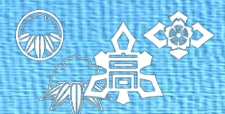

#### ・サポートルームにサポートメンバーが居ますので入室してご質問下さい。

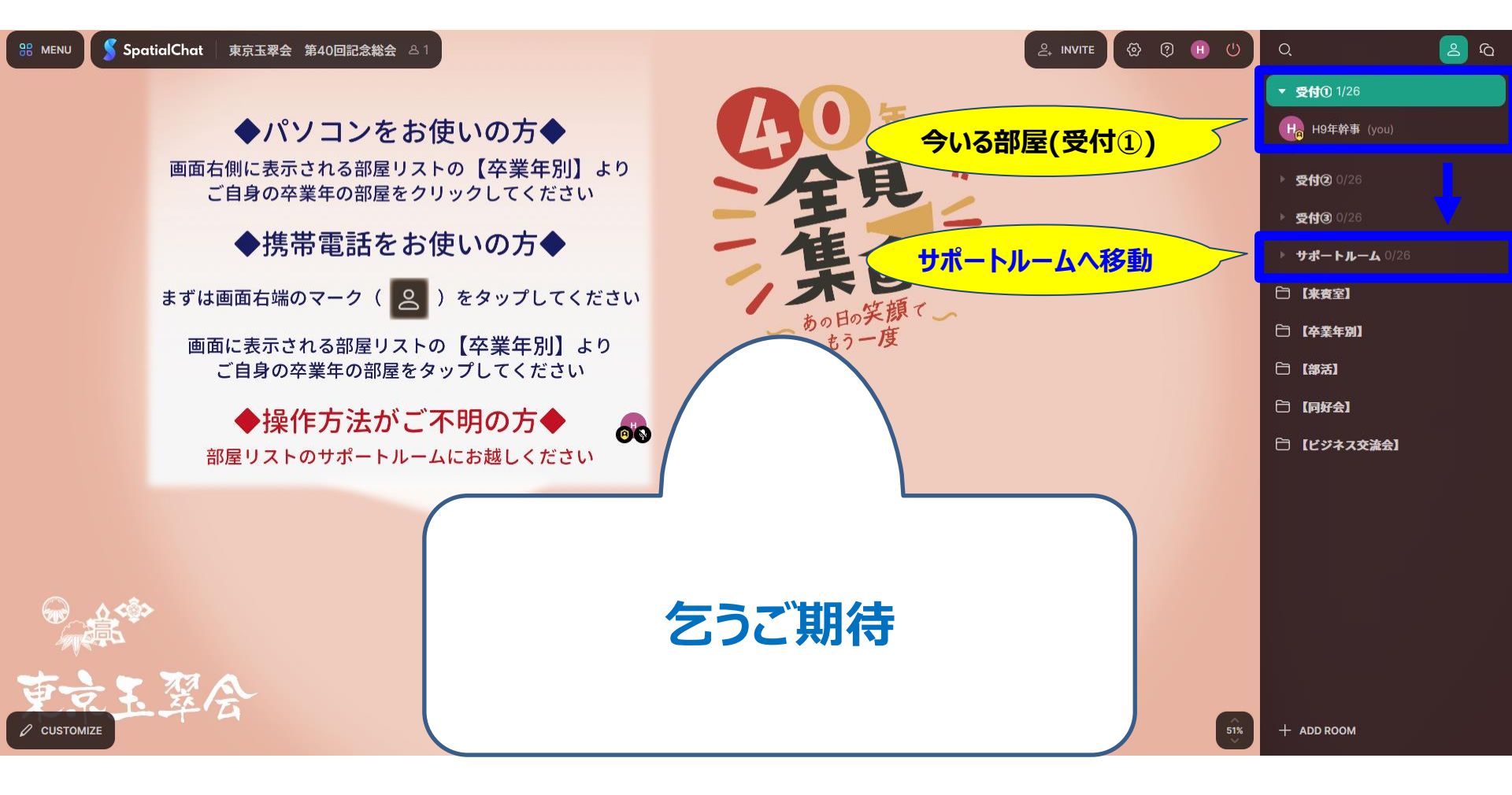

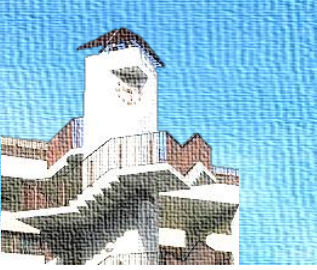

# 5. その他ご質問・不明点等について

## ○よくあるご質問

・FAQをオンラインサイトに掲載しています。
 <u>https://gyokusui-online.com/faq/</u>

#### ○<u>お問い合わせフォーム</u>

・当日までに頂いた質問には個別に回答致します。
 <a href="https://gyokusui-online.com/mailform/">https://gyokusui-online.com/mailform/</a>

## ○YouTubeライブ配信リンク

・当日、Spatial Chatにログインできなかった場合等
 直接YouTubeライブ配信を閲覧される方は以下のリンクを
 クリック、もしくはコピーして視聴下さい。
 <a href="https://youtu.be/KaypC45PUQQ">https://youtu.be/KaypC45PUQQ</a>